BitGet app下载 (纯净版v4.1.3) 具体流程

Andriod 系统安装教程

1、登录官网,点击 "Android" 安装包,下载完成后按照系统引导安装即可。

2、当您在安装或使用过程中遇到任何问题,请点击"帮助"联系客服。

iOS系统安装教程

1、准备一个非限制国家或地区(美国、中国香港等)的 Apple ID,在 App Store 切换 Apple ID。

2、打开 App Store

应用,点击右上角的头像,退出登录,使用美国或香港地区的 Apple ID 登录。(如果提示"无法登录",可能是您近期切换账号过于频繁。您可以更换 ID 或者几小时后重试。如果 ID 被锁定,则需要进行验证或更换 ID 后再试。)

3、登录成功后,会自动跳转至 ID 对应地区的 App Store。在 App Store 中搜索 "Bitget",点击 "GET"即可开始安装。

4、回到桌面即可看到 Bitget App 已安装成功。

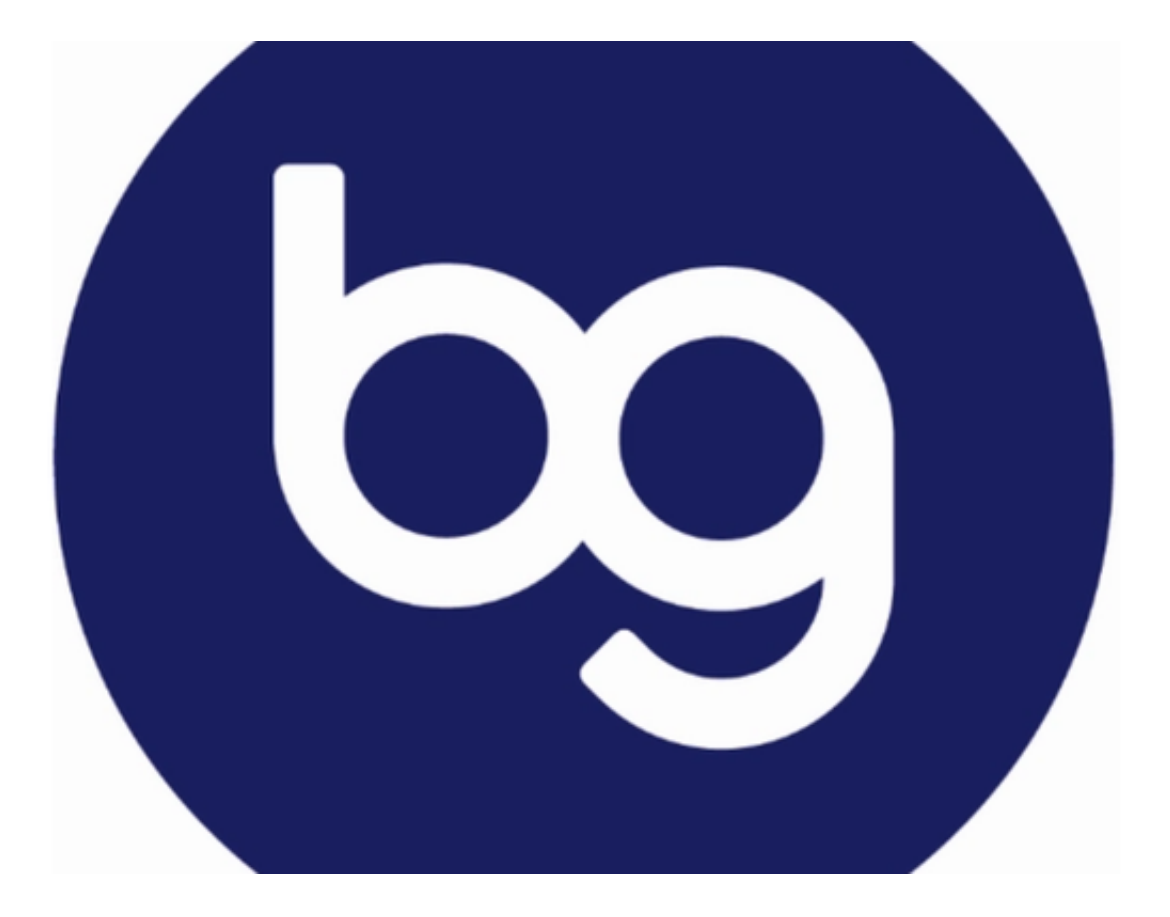

BitGet交易所注册流程

步骤一:打开BG交易所官网

首先,您需要访问BG交易所的官网。在浏览器地址栏输入bitget网址,即可进入BG交易所官网。

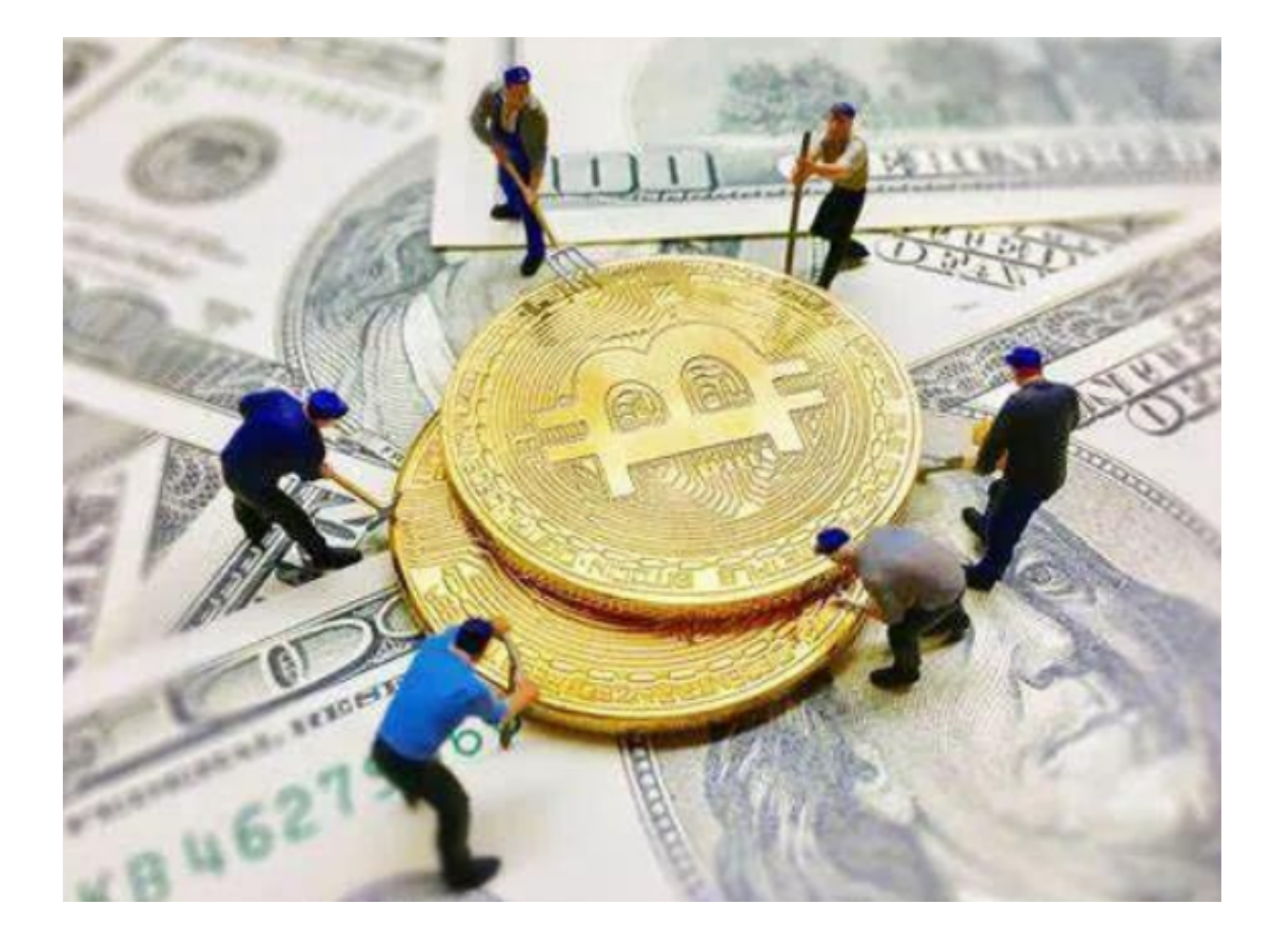

步骤二:点击"注册"按钮

在官网页面右上方,您将找到"注册"按钮。点击该按钮即可进入BG交易所的注册页面。

步骤三:填写相关信息

在注册页面中,您需要填写相关信息以便完成注册,包括用户名、登录密码、邮 箱和验证码等。请注意,您需要输入真实有效的信息以便通过后续的实名认证。

步骤四:勾选用户协议和风险提示

在填写完相关信息后,您需要阅读并勾选同意用户协议和风险提示,以便继续进行注册流程。

步骤五:确认注册

在完成以上步骤后,您可以点击"注册"按钮进行最后的确认。如果注册信息无

## 智行理财网 BitGet app下载,纯净版v4.1.3版本官方渠道

误,系统将提示"注册成功",您就可以登录BG交易所并开始进行数字资产交易了。

## 步骤六:实名认证

在进行数字资产交易之前,您需要进行实名认证。在BG交易所账户"个人中心" 中找到"身份认证"选项,填写相关的个人信息和上传身份证明材料即可完成实名 认证。

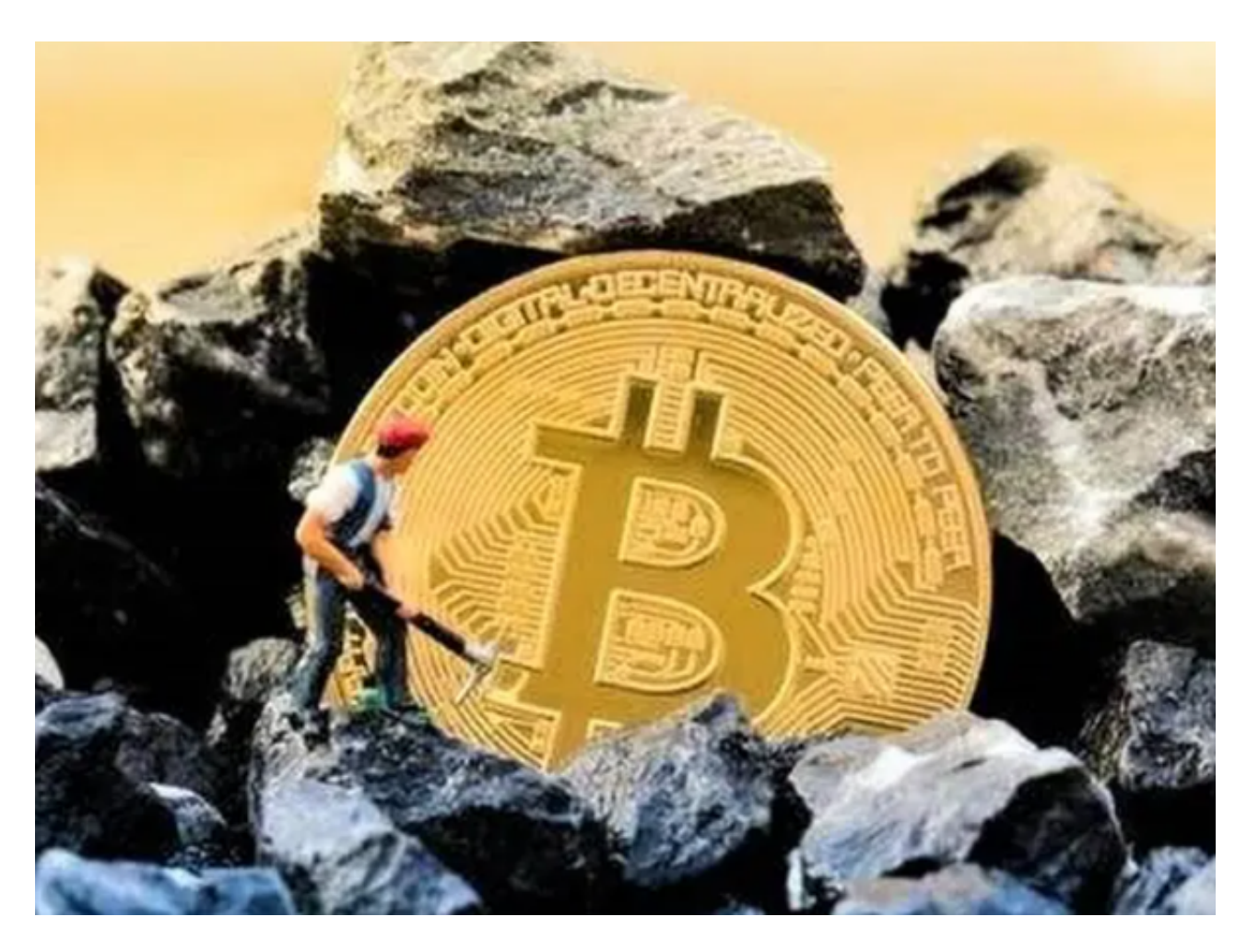

BitGet交易所管理数字资产

在BG交易所账户的"资产中心"中,您可以查看账户余额、数字资产、交易记录等信息,也可以进行数字资产的提现和充值等操作。

以上便是BitGet app下载 (纯净版v4.1.3) 具体流程。